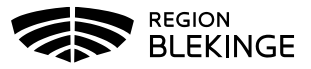

## Lägga upp vaccindoser och uppdatera vaccinsaldo

## Lägga upp vaccin

OBS! Eftersom eventuella korrigeringar görs på antal kvarvarande doser så bör inga korrigeringar ske samtidigt som någon dokumenterar utförda vaccinationer i systemet.

De vaccindoser enheten får levererat ska läggas upp i MittVaccin innan vaccinering kan dokumenteras i systemet. Det är av största vikt att saldot är korrekt och det ska justeras vid varje leverans, var också noga med att dokumentera ev svinn, kasserade doser eller om doser överlämnas till annan enhet.

1. Välj Inställningar

| mi | tvaccin                   |                                    |   |               | Kunder | Bokningar | Personal | Signera | Logg     | Statistik  | Installningar  | Svar igår    | Logga ut |
|----|---------------------------|------------------------------------|---|---------------|--------|-----------|----------|---------|----------|------------|----------------|--------------|----------|
|    | Kunder > Kunder           |                                    |   |               |        |           |          | Inlogg  | ad som / | Annelie Sł | coglund, Regio | n Test Tylös | and      |
|    | Sök kund                  | Sök kund                           |   |               |        |           |          |         |          |            |                |              |          |
|    | Lägg till ny kund         |                                    |   |               |        |           |          |         |          |            |                |              |          |
|    | Flyende kunder            |                                    | 9 | Dagens kunder |        |           |          |         |          |            |                |              |          |
|    | Skriv ut halsodeklaration | Sök genom att skriva / rutan ovan. |   |               |        |           |          |         |          |            |                |              |          |
|    | Hälsodeklarationer        |                                    |   |               |        |           |          |         |          |            |                |              |          |
|    | Ordinerade vacciner       |                                    |   |               |        |           |          |         |          |            |                |              |          |

2. Klicka på Vacciner för att få upp listan med enhetens inlagda vaccin.

| Vacciner      |
|---------------|
| Artiklar      |
| Bokningen     |
| Kundgrupper   |
| Kampanjer     |
| Арр           |
| Växla uppdrag |

- 3. Kontrollera om aktuellt vaccin finns upplagt under rubriken Mottagningens vaccin.
- 4. Om aktuellt vaccin inte finns upplagt sedan innan, välj aktuellt vaccin i rullisten Vaccin under rubriken Lägg till vaccin och Spara.

| Lägg till va | Lägg till vaccin                  |       |  |  |  |  |
|--------------|-----------------------------------|-------|--|--|--|--|
| Vaccin       | Antikroppstest Covid-19 (negativ) | •     |  |  |  |  |
| Pris         | 0                                 |       |  |  |  |  |
|              |                                   | Spara |  |  |  |  |
| Mottagnin    | gens vaccin                       |       |  |  |  |  |
| Vaccin       |                                   |       |  |  |  |  |
| Antikrop     | ostest Covid-19 (positiv)         |       |  |  |  |  |
| Test Cov     | id-19 1-dos                       |       |  |  |  |  |

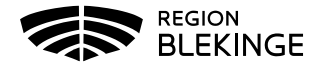

5. Finns aktuellt vaccin under rubriken Mottagningens vaccin. Klicka på pennan till höger på raden för valt vaccin.

| Mottagningens vaccin |      |                |               |            |            |
|----------------------|------|----------------|---------------|------------|------------|
| Vaccin               | Pris | Första utg.dat | Sista utg.dat | Lagersaldo |            |
| Comirnaty            | 0    | 2020-12-28     | 2020-12-28    | 49         | <b>2</b> 0 |

 Kontrollera att bocken för Snabbvaccin är ifylld. Annars bocka i rutan och Spara. OBS! Detta är tvingande för att kunna använda funktionen snabbvaccinering vid ordination av vaccin.

| Ändra vaccin |                            |  |  |  |
|--------------|----------------------------|--|--|--|
| Vaccin       | Comirnaty (241 st i lager) |  |  |  |
| Pris         | 0                          |  |  |  |
|              | Snabbvaccin                |  |  |  |
|              | Spara                      |  |  |  |

## Uppdatera vaccinsaldo

- 7. Kontrollera om aktuellt batchnummer finns upplagt under rubriken Batcher. Om aktuellt batchnummer <u>inte</u> finns upplagt sedan innan, eller om saldot blivit 0 behöver samma batchnummer läggas till igen.
- 8. Lägg till nytt Batchnummer (MittVaccin uppdaterar listan nationellt med batchnummer efter leverans till Sverige.) Har datumet för batchen gått ut som ska läggas till, klicka i rutan för Visa utgångna batchnummer.
- 9. Välj aktuell batch ur listan under Lägg till Batch.

| Lägg till batch |                             |  |  |  |
|-----------------|-----------------------------|--|--|--|
| Lista från LV   | A                           |  |  |  |
|                 | Visa utgångna batchnummer   |  |  |  |
| Batchnummer     |                             |  |  |  |
|                 |                             |  |  |  |
|                 | FN4365 - utg.dat 2022-06-30 |  |  |  |
| Batcher         | FN5496 - utg.dat 2022-06-30 |  |  |  |

10. Fyll i totalt antal doser och Spara.

| Lägg till batch |                  |            |            |   |            |              |
|-----------------|------------------|------------|------------|---|------------|--------------|
| Lista från LV   | EJ6795 - utg.dat | 2021-04-30 | •          |   |            |              |
| Batchnummer     | EJ6795           | Antal 200  | Inköpspris | 0 | Utg. datum | 2021-04-30 📰 |

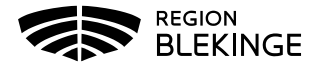

11. <u>Finns</u> aktuellt batchnummer under rubriken **Batcher** – klicka på **pennan** längst ut till höger vid aktuell batch för att **ändra lagersaldo**.

| Batcher     |            |            |            |     |
|-------------|------------|------------|------------|-----|
| Batchnummer | Antal kvar | Inköpspris | Utg. Datum |     |
| abc123      | 241        | 0          | 2020-12-28 | 2 🗢 |
| EJ6795      | 200        | 0          | 2021-04-30 |     |
| Totalt      | 441        |            |            |     |

12. Lägg till det **nya totala saldot** *efter* ändringen i rutan Antal (i detta fall tidigare saldo 200 doser + inleverans 100 doser = 300 doser). Välj korrigeringsorsak beroende på varför du

| Ändra batch |                                                       |
|-------------|-------------------------------------------------------|
| Batchnummer | EJ6795 Antal 300 Inköpspris 0 Utg. datum 2021-04-30 🖃 |
| Orsak       | Korrigering •                                         |
| Kommentar   | Korrigering                                           |
| Rommentar   | Svinn                                                 |
|             | Överfört till annan enhet                             |
| Ändra batch |                                                       |
| Batchnummer | EJ6795 Antal 300 Inköpspris 0 Utg. datum 2021-04-30 🖃 |
| Orsak       | Korrigering                                           |
| Kommentar   | Inleverans                                            |
|             | Spara                                                 |

gör ändringen, Fyll i kommentar och tryck på Spara.

13. Under rubriken **Logg** visas det antal doser som nu finns tillgängliga, samt förändring, orsak och kommentar.

| Ľ | _ogg       |               |          |            |            |             |            |
|---|------------|---------------|----------|------------|------------|-------------|------------|
|   | Datum      | Personal      | Batchnr. | Antal kvar | Förändring | Orsak       | Kommentar  |
|   | 2021-01-13 | Linda Nordlöf | EJ6795   | 300        | +100       | Korrigering | Inleverans |

- 14. För att **Ta bort doser** tex pga kassering eller överlämning till annan enhet, följ steg 9-11. I steg 10 kan Orsak Svinn eller flytt till annan enhet användas, i kommentar kan detta förtydligas med tex enhetsnamn.
- 15. Vid korrigering av ex kasserade doser, lägg till det nya totala saldot *efter* korrigering i rutan Antal (i detta fall tidigare saldo 300 doser kasserat saldo 2 doser = 298 doser). Använd orsakskommentar Svinn, Fyll i kommentar och Spara.

| Ändra batch |                                                       |  |  |  |  |  |  |  |
|-------------|-------------------------------------------------------|--|--|--|--|--|--|--|
| Batchnummer | EJ6795 Antal 298 Inköpspris 0 Utg. datum 2021-04-30 🖃 |  |  |  |  |  |  |  |
| Orsak       | Korrigering •                                         |  |  |  |  |  |  |  |
| Kammantan   | Korrigering                                           |  |  |  |  |  |  |  |
| Kommentar   | Svinn                                                 |  |  |  |  |  |  |  |
|             | Överfört till annan enhet                             |  |  |  |  |  |  |  |

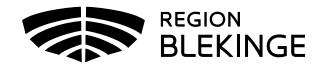